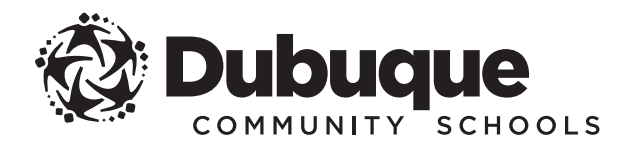

## INSTRUCTIONS TO GENERATE STUDENT REPORT CARD

**Infinite Campus** is the Dubuque Community School District's official student information system and is designed to give you online access to academic information and other resources from the school district.

| LOG IN TO T                                      | HE INFINITE CAMPUS PARENT PORTAL                                                                                                    |
|--------------------------------------------------|----------------------------------------------------------------------------------------------------|
| 1 Sign in using your Inf                         | inite Campus username and password.                                                                                                    |
| 2 If the first page you s left of the page and s | ee has a green bar at the top (the new Parent page), click the dropdown menu on the top<br>elect <b>Portal</b> . <i>If your page does not have a green bar at the top, move to the next step.</i> |
|                                                  |                                                                                                    |
| ■ Parent ▼                                       | Message Center                                                                                                    |
| APPLICATIONS                                     |                                                                                                    |
| Parent Portal                                    | ouncements Inbox                                                                                                    |
|                                                  | Announcements.                                                                                                    |
|                                                  |                                                                                                    |

## OPEN STUDENT REPORTS

 $\overline{\mathfrak{Z}}$  Click the **Student Reports** link on the left-hand sidebar, which will open in a new browser tab.

|                                   | mpus Portal SELECT A STUDENT - Welcome Parent/Guardian 🕋 Try the new Campus Parent 🌲 Sign Out |
|-----------------------------------|-----------------------------------------------------------------------------------------------|
| ((                                | Infinite Contraction Campus                                                                   |
|                                   |                                                                                               |
| Family                            | District Announcements - 0 messages                                                           |
| Messages                          | School Announcements - 0 messages                                                             |
| Discussions                       | >                                                                                             |
| Household Information             | > INDOX - U messages                                                                          |
| Family Members                    | >                                                                                             |
| Calendar                          | >                                                                                             |
| User Account                      |                                                                                               |
| Account Settings                  | >                                                                                             |
| Notification Settings             | >                                                                                             |
| Online Registration               |                                                                                               |
| Student Reports                   |                                                                                               |
| Dubuque Community Sch<br>District |                                                                                               |

## GENERATE YOUR STUDENT'S REPORT CARD

(4) On the Student Reports page, use the drop-down menus to select your student's name and select your report.

| Select Student:  | Select Student            | ۲ |
|------------------|---------------------------|---|
| Select a Report: | Please Select a Student V |   |

» For example, select Elementary Report Card.

Once you select your student and the report, click the **Generate Report** button.

Generate Report Return to Portal

5

Your student's report card will then download in PDF format, and you can then print or save that file.